## SIMS Expansion Check List

| Step 1: Verify iPass software version is 7.020100915 or higher                                        |
|----------------------------------------------------------------------------------------------------|
| <u>Step 2</u> : Security Manage Users – Assign User Type access                                       |
| Step 3: Verify all AP Courses codes for SIMS52 are entered                                            |
| Step 4: Update codes with new SP code in StaffWAHighlyQualified<br>and StaffWASubjectMatterCompetency |
| <u>Step 5</u> : Verify StaffWACourseTermCode                                                          |
| <u>Step 6</u> : Verify StaffWATermStatus                                                              |
| <u>Step 7</u> : Schedule all Teacher and students including elementary                                |
| Step 8: Adjust schedules as students withdraw from the district or move to other courses              |
| <u>Step 9</u> : Set Export "As Of" Date in iStaff Configuration                                       |
| <u>Step 10</u> : Set Course Types to Report to EPIMS                                                  |
| Step 11: Add VHS school codes to course sections                                                      |
| Step 12: Export EPIMS Roster and Work Assignment File with reset<br>FTE set to YES                    |
| Step 13: Go to EDIT EPIMS Work Assignments and post records                                           |
| Step 14: Submit EPIMS Roster and Work Assignment File                                                 |
| Step 15: Set School Parameters                                                                        |
| <u>Step 16</u> : Identify Courses that receive No Credit                                              |
| <u>Step 17</u> : Export and Submit DOE SIMS 52 File                                                   |
| <u>Step 18</u> : Export and Submit DOE SIMS 13 File                                                   |

#### Part I Configuring the SIMS Expansion Requirements

**Step 1:** Verify iPass software version is 7.020100915 or higher <iPass Login Screen>

At the bottom of the login screen in the left panel there is a version number:

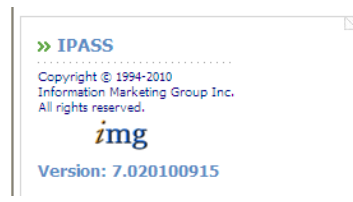

**Step 2:** Security Manage Users – Assign User Type access <**Security System><User Types>** 

District Super Users must assign access for appropriate users to the new menu options:

\*MA DOE SIMS 13

\*MA DOE School Parameters

## **Step 3:** Verify all AP Courses codes for SIMS52 are entered </br> <br/> Scheduling System> Course Catalog> Fields to Update>

Verify all AP courses codes from your High School's course catalog using the Fields to Update function set to **DOE State Code**. (Be sure *not* to set it to DOE Subject Area Course code as this will change your EPIMS Course codes instead of the AP Codes)

| Welcome to iPass Deluxe Sharon |            |                                                    | 11-1-1-2       |                    |  |  |  |  |
|--------------------------------|------------|----------------------------------------------------|----------------|--------------------|--|--|--|--|
| Learning Online                | Мах        | Max Seats: Linked Course:                          |                |                    |  |  |  |  |
| Biographical System            |            | Fields to Update                                   |                |                    |  |  |  |  |
| College System                 | Field to U | Field to Update: DOE State Code 🛛 Field To Update: |                |                    |  |  |  |  |
| Competencies                   |            |                                                    | SEARCH S CLEAR | 1                  |  |  |  |  |
| iPO (School Budget)            |            |                                                    |                |                    |  |  |  |  |
| Attendance System              | » COUF     | RSE DETAILS                                        |                |                    |  |  |  |  |
| Grading System                 |            |                                                    | N SUDMIT       |                    |  |  |  |  |
| 🔁 Scheduling System            |            |                                                    | W SOBMIT       |                    |  |  |  |  |
| Study Halls                    |            |                                                    | Courses        |                    |  |  |  |  |
| Ourse Catalog                  | ID 🔽       | Name                                               | De             | ept DOE State Code |  |  |  |  |
| Modify Schedules               | *133T      | 20Cen Wid C2                                       |                |                    |  |  |  |  |
| Add/Modify Requests            | 0100       | Audio Visual                                       | Art            |                    |  |  |  |  |
| Run Student Scheduler          |            |                                                    | _              |                    |  |  |  |  |
| REPORTS - Scheduling           | 012        | Eng Test                                           | Eng            |                    |  |  |  |  |
| Scheduler History              | 017        | English 9/10                                       | Allianc        | e                  |  |  |  |  |
| Mass Load Schedules & Regu     | 019        | English 11/12                                      | Eng            |                    |  |  |  |  |
| Locate a Course                | 015        | Light 11/12                                        | Lig            |                    |  |  |  |  |
| Master School Scheduler        | 021        | English 10 Honors                                  | Eng            |                    |  |  |  |  |
| Scheduling Maintenance         | 022        | English 10 College Prep 1                          | Eng            |                    |  |  |  |  |
| Discipline System              | 032        | English 10 College Bren 2                          | Fog            |                    |  |  |  |  |
| iStudent                       | 025        | English 10 College Prep 2                          | Eng            |                    |  |  |  |  |
| District System                | 024        | English/Reading 10                                 | Eng            |                    |  |  |  |  |
| Alerts                         | 031        | English 11 Honors                                  | Eng            |                    |  |  |  |  |
| Reports                        |            |                                                    |                |                    |  |  |  |  |
| My Data                        | 032        | English 11 College Prep 1                          | Eng            |                    |  |  |  |  |
| Cocker System                  | 033        | English 11 College Prep 2                          | Eng            |                    |  |  |  |  |
| Bus System                     | 041        | English Advanced Placement                         | Eng            | EN411 AD           |  |  |  |  |
| Activities/Groups System       |            |                                                    | Ling           | EN4TI-AP           |  |  |  |  |
| Administration                 | 042        | Humanities Honors                                  | Eng            |                    |  |  |  |  |
| Standard Tests                 | 043        | American Authors College Prep                      | Eng            |                    |  |  |  |  |
| Health System                  | 044        | Great Books College Pren                           | Eng            |                    |  |  |  |  |
|                                | <u>944</u> | Great Books college Prep                           | Elig           |                    |  |  |  |  |

Click on **SUBMIT** to record your changes.

#### Step 4: Update codes with new SP code in StaffWAHighlyQualified and StaffWASubjectMatterCompetency

#### <DOE ID Manager><Maintenance-DOE>

Add SP as a possible code to the **<u>StaffWAHighlyQualified</u>** and **<u>StaffWASubjectMatterCompetency</u> fields.** 

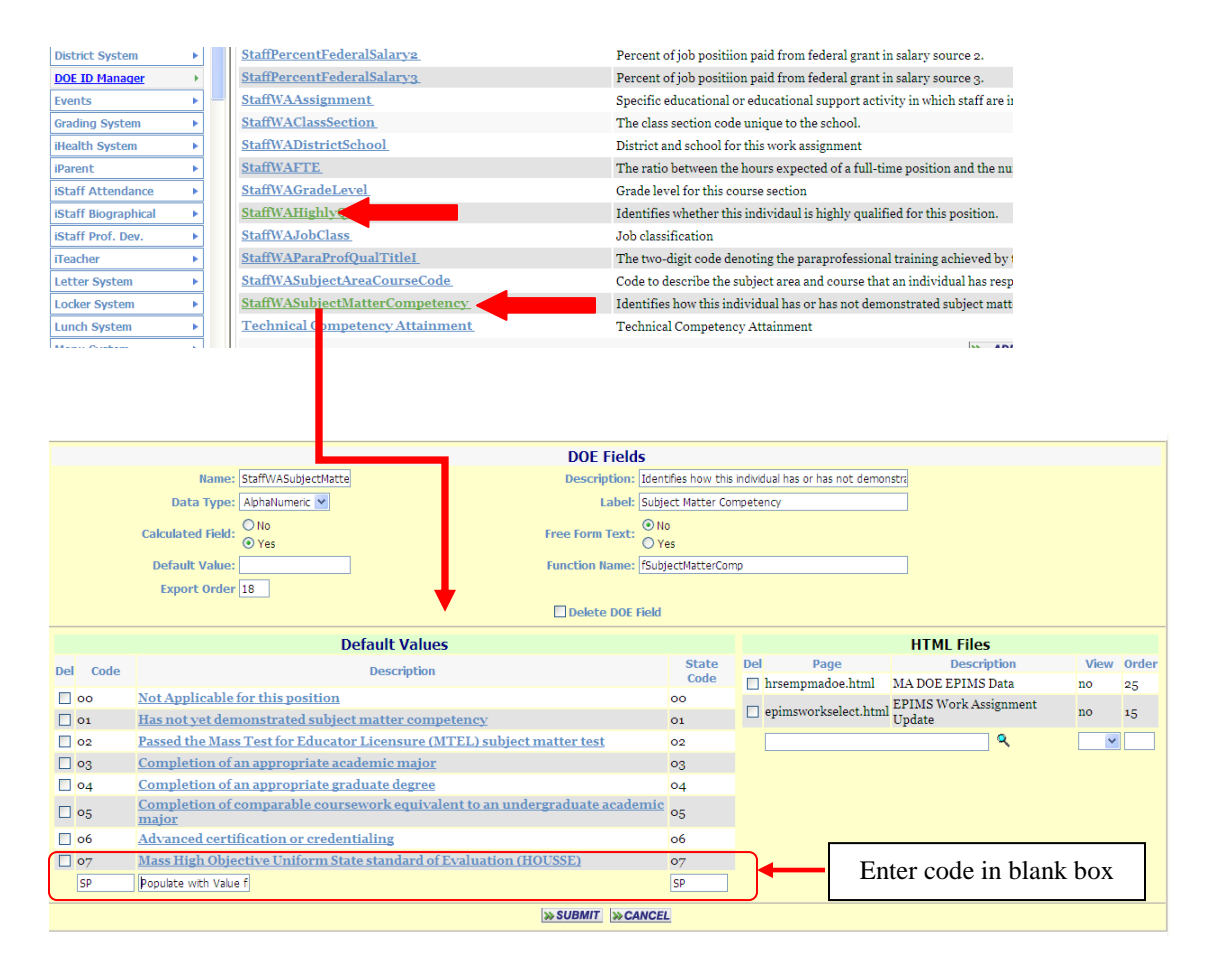

Click on **SUBMIT** to record your changes.

## **Step 5:** Verify StaffWACourseTermCode <**DOE ID Manager**><**Maintenance-DOE**>

Verify that there is a field named <u>StaffWACourseTermCode</u> added to the DOE ID Manager DOE fields.

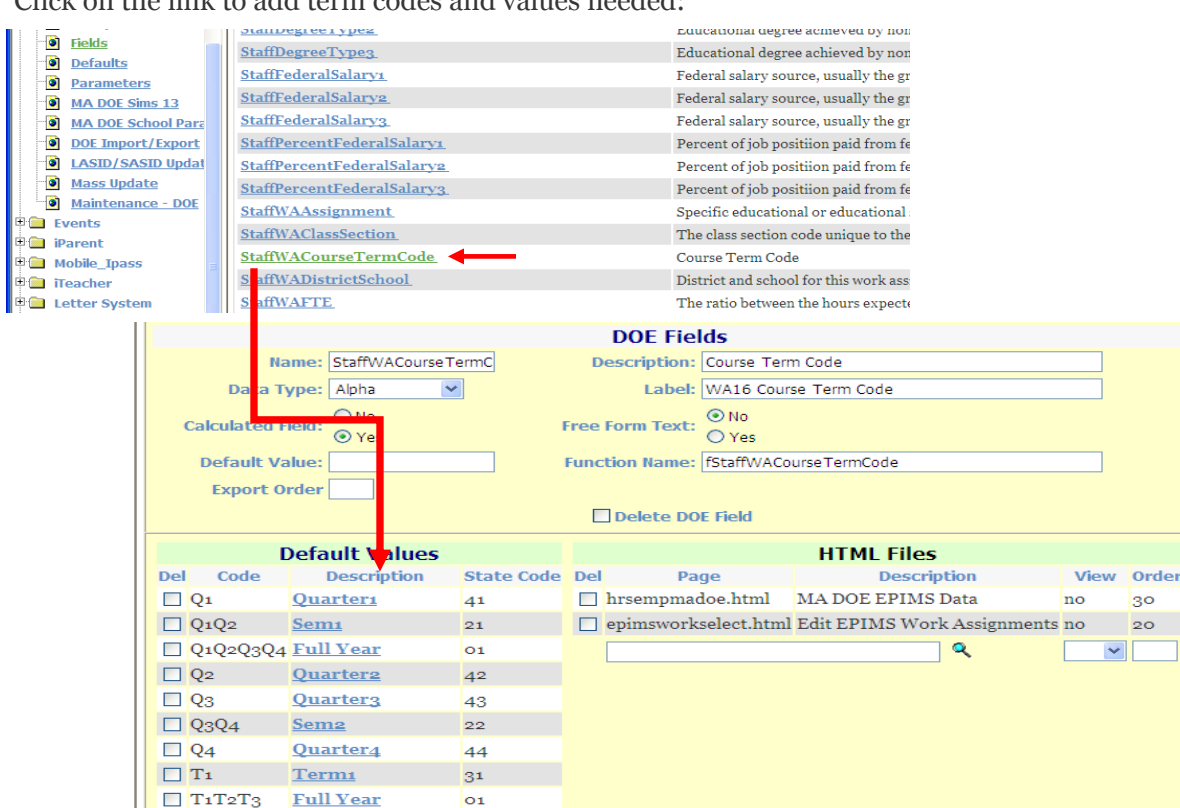

30

20

~

Click on the link to add term codes and values needed:

Click on **SUBMIT** to record your changes.

32

33

#### **Step 6:** Verify StaffWATermStatus <DOE ID Manager><Maintenance-DOE>

Term2

Term<sub>3</sub>

🗌 T2

🔲 Тз

Verify that there is a field named **StaffWATermStatus** added to the DOE ID Manager DOE fields. Enter the codes, values and descriptions according to the state tables.

>> SUBMIT >> CANCEL

Enter code in blank box

| DOE Fields |                                 |                   |            |                 |               |                     |      |          |
|------------|---------------------------------|-------------------|------------|-----------------|---------------|---------------------|------|----------|
|            | N                               | ame: StaffWATermS | itatus     | Description:    | Term Statu    | 15                  |      |          |
|            | Data 1                          | Type: Alpha       | *          | Label:          | WA17 Terr     | m Code              |      |          |
| 0          | Calculated Field: O No<br>O Yes |                   |            | Free Form Text: | ⊙ No<br>○ Yes |                     |      |          |
|            | Default V                       | alue:             |            | Function Name:  | fStaffWAT     | ermStatus           |      |          |
|            | Export (                        | Drder             |            |                 |               |                     |      |          |
|            |                                 |                   |            | Delete DO       | E Field       |                     |      |          |
|            | 1                               | Default Values    |            |                 |               | HTML Files          |      |          |
| Del        | Code                            | Description       | State Code | Del Pag         | e             | Description         | View | Order    |
|            | Active                          | Active            | Active     | 🔲 hrsempmad     | oe.           | LI I BAR BRILLAR    |      | <u> </u> |
|            | Inactive                        | <u>Inactive</u>   | Inactive   | epimsworks      | ele Er        | ter code in blank l | box  |          |
|            | SUBMIT SCANCEL                  |                   |            |                 |               |                     |      |          |

Click on **SUBMIT** to record your changes.

Step 7: Schedule all Teacher and students including elementary

\*\*Refer to the IMG Resource Center>Scheduling Folder for the Elementary Scheduling Quick Start Guide for assistance.

**Step 8**: Adjust schedules as students withdraw from the district or move to other courses.

Scheduling System>Modify Schedules:

|                               |                         | IPASS 1                                  | DEVELOP           | ME      | NT               | Student Request Selection - Windows Internet Exp | plorer                                 |
|-------------------------------|-------------------------|------------------------------------------|-------------------|---------|------------------|--------------------------------------------------|----------------------------------------|
| Student: 2212 - Tracie A'bbot |                         |                                          |                   |         |                  |                                                  | 2                                      |
|                               |                         |                                          |                   |         |                  | Student Request Selection                        | iPass <del>年</del> 🐔 🚢 🖪 🎛 <u>Help</u> |
| E                             | nroll Status: Ent       | neo : Mass High                          | School            |         |                  | IPASS D                                          | DEVELOPMENT                            |
|                               | Shop Code: TTT          |                                          | Сус               | de:     |                  | » STUDENT REQUEST FOR TRACLE A'BBOT              | ACADEMIC YEAR: 2009-2010               |
|                               |                         |                                          |                   |         |                  | Course ID: 012                                   | Name: Eng Test                         |
|                               | Homeroom: 120           |                                          | Grado Los         | rol: 13 | vog              | Department: English                              | Credits: 1                             |
|                               | SASID: 122              | 1567900                                  | Today's Atter     | ndance  | Drocor           | Curriculum Level: 0                              | # Of Terms: 0                          |
|                               | Location:               | 100/050                                  | Today 5 Acces     | nuance  | - Flesel         | Priority: 5                                      | Scheduled: yes                         |
|                               | Student Schedule        |                                          |                   |         |                  | DOE State Code:                                  | Terms: 01<br>02<br>03<br>04            |
|                               |                         | * Sch                                    | ool Year: 2009-   | 2010 🗸  | •                |                                                  |                                        |
| Select Schedule to            | o Print 💌 Q1 💌 <u>P</u> | rint Schedule                            |                   |         |                  | » SUBMIT                                         | CANCEL                                 |
| Lock                          | Remove                  | Course ID                                | Course Name       | Term    | Schedu           |                                                  |                                        |
| Check All Clear A             | II Check All Clear A    |                                          | course nume       | renni   | Scheut           |                                                  |                                        |
|                               |                         | 2 012-01                                 | Eng Test          | 1234    | 11111            |                                                  |                                        |
|                               |                         | <u>012-02</u>                            | Eng Test          | 1234    | 22222            |                                                  |                                        |
|                               |                         | )<br><u>021-01</u>                       | English 10 Honors | 2       | 11111<br>2<br>3- |                                                  |                                        |
|                               |                         | D12-03                                   | Eng Test          | 1234    | 33333            |                                                  |                                        |
|                               |                         | A 10 10 10 10 10 10 10 10 10 10 10 10 10 | Machine Sci 2     | 123-    | 55555            | <                                                | >                                      |
|                               |                         | Add and                                  | Schodulo a N      | OW D    | onnoct           | Done                                             | Internet 6 + 🔨 100% -                  |

Click on the Course ID and modify the Terms to indicate student enrollment in the course.

**Step 9:** Set Export "As Of" Date in iStaff Configuration <**iStaff Biographical**><**iStaff Procedures**><**iStaff Configuration**> Set the EPIMS As Of Date to 03/01/2010.

|     | Staff Attendance                                                                     |
|-----|--------------------------------------------------------------------------------------|
|     | Remember attendance date.                                                            |
|     | Restrict clerks to the buildings they are authorized to access.                      |
|     | Number Of Days Back: 30 💌                                                            |
|     | Number Of Days Forward: 10 💌                                                         |
|     | EPIMS                                                                                |
| ſ   | EPIMS Export As-of Date: 03/01/2010                                                  |
| C   | Biographical Data Access                                                             |
| Sta | ff Update Policy:                                                                    |
|     | • Submit all changes to Change Approval process. • • • • • • • • • • • • • • • • • • |

Click on **SUBMIT** to record your changes.

#### Step 10: Set Course Types to Report to EPIMS

#### <Scheduling System><Maintenance Scheduling>< Course Types> Set Course Types to be reported to Is EPIMS>YES

This will determine if the course is included in the export file; the SCS file and the EPIMS file need to have the same courses in them.

| Course Types           | iPass 🗢 🐔 🖴 🗐 🔢 Help 🎼 Base High Schoo |                              |  |  |
|------------------------|----------------------------------------|------------------------------|--|--|
| Academic Year Settings | Calculate Earned Credits               | Calculate Filled Count       |  |  |
| Course Types           | Day Names                              | Grade Scheduling Weights     |  |  |
| Rotation               | Rotation By Grade Level                | School Periods               |  |  |
| School Terms           | Term Codes                             |                              |  |  |
| 3                      |                                        |                              |  |  |
| » COURSE TYPES         |                                        |                              |  |  |
| Delete Description     | Is                                     | Lunch Is Study Hall Is EPIMS |  |  |
| Check All<br>Clear All |                                        |                              |  |  |
| Lunch                  | Ye                                     | es 💙 No 💙 No 🌱               |  |  |
| Study Hall             | No                                     | Yes V No V                   |  |  |
| Academic               | No                                     | No 💙 Yes 🗸                   |  |  |
|                        |                                        |                              |  |  |
|                        | No                                     | No Yes Y                     |  |  |
|                        |                                        |                              |  |  |
|                        | < Prev Next >                          |                              |  |  |
|                        | » SUBMIT                               |                              |  |  |

Click on **SUBMIT** to record your changes.

# **Step 11:** Add VHS school codes to course sections <**Course Catalog><Course details><Section Schedule>** Add codes

"CLBRVK12" will be used to report online courses for grades K -12;

"CLBRVCLG" will be used to report online college-level courses.

| » WESTE           | BOROUGH H                                     | IIGH SCHO                            | OL : ENGLIS                               | SH 11 L3                   |                           |                                                              |                                      |
|-------------------|-----------------------------------------------|--------------------------------------|-------------------------------------------|----------------------------|---------------------------|--------------------------------------------------------------|--------------------------------------|
| Cou<br>Desc<br>Se | urse ID: 133-<br>cription: pre-rections: 01 0 | 01 S<br>eq C- or bette<br>2 03 04 05 | hort Name: E<br>r in Eng 123<br><u>06</u> | inglish 11 L3              | Sch                       | ool Year: 20                                                 | 10-2011                              |
| » COURS           | SE SCHEDUI                                    | LE                                   |                                           |                            |                           |                                                              | N                                    |
| Select            | Term(s): Q1<br>Q2<br>Q3<br>Q4                 |                                      |                                           |                            | Select<br>Teacher<br>(s): | Achenbach, /<br>Anderson, Ro<br>Apuzzo Langt<br>Basque, Kath | Alyssa<br>oger<br>con, Karen<br>leen |
| Teach             | to Print: Opt                                 | onal, overrides se                   | lected teacher. Us                        | <u>eful for</u> team teach | ing.                      | Uses Period                                                  | Attendance                           |
| MA VHS Co         | ourse ID:                                     | onal, overrides co                   | urse ID for MAD(                          |                            |                           |                                                              |                                      |
|                   | Room: C1                                      | 17 💌                                 |                                           |                            | Grade:                    | *                                                            |                                      |
|                   |                                               |                                      | Delete this                               | course sche                | dule                      |                                                              |                                      |
|                   | Day 1                                         | Day 2                                | Day 3                                     | Day 4                      | Day 5                     | Day 6                                                        | Day 7                                |
| Period 1          | Per. 7                                        | Per. 1                               | Per. 1                                    | Per. 1                     | Per. 1                    | Per. 1                                                       | Per. 1                               |
| Period 2          | Per. 2                                        | Per. 7                               | Per. 2                                    | Per. 2                     | Per. 2                    | Per. 2                                                       | Per. 2                               |
| Period 3          | Per. 3                                        | Per. 3                               | Per. 7                                    | Per. 3                     | Per. 3                    | Per. 3                                                       | Per. 3                               |
| Period 4          | Per. 4                                        | Per. 4                               | Per. 4                                    | Per. 7                     | Per. 4                    | Per. 4                                                       | Per. 4                               |
| Period 5          | ✓ Per. 5                                      | ✓ Per. 5                             | ✓ Per. 5                                  | ✓ Per. 5                   | Per. 7                    | ✓ Per. 5                                                     | ✓ Per. 5                             |
| Period 6          | Per. 6                                        | Per. 6                               | Per. 6                                    | Per. 6                     | Per. 6                    | Per. 7                                                       | Per. 6                               |
|                   |                                               |                                      | » SUBMIT                                  | >> CANCEL                  |                           |                                                              |                                      |

#### Step 12: Export EPIMS Roster and Work Assignment File with reset FTE set to YES

#### <iStaff Biographical><Procedures – iStaff><Export EPIMS>

Create and submit EPIMS Roster and Work Assignment File, set Recalculate FTE to YES. This will reset the FTE's. Make changes using Edit EPIMS or editing on individual screens. Rerun the export to create an updated file for upload to the DESE.

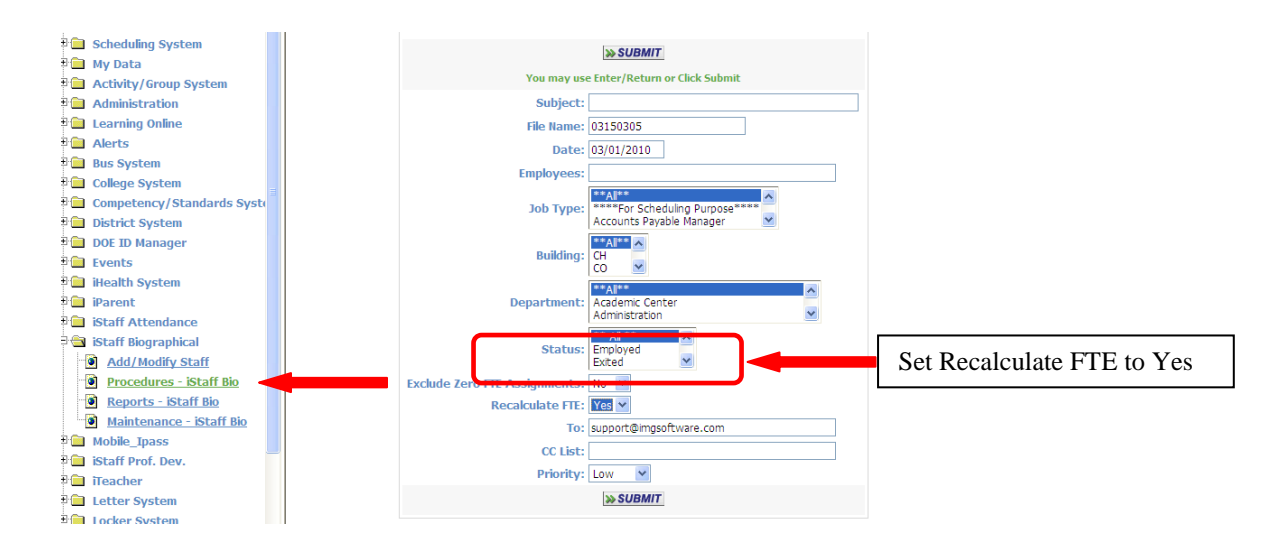

#### As of Date: 10/01/2009 Alerts Reports Last Name: OR 🗄 🧰 My Data Employee ID: E Locker System 🗄 📄 Bus System MEPID: OR E 🗎 Activities/Groups System Course administration E Standard Tests 🗄 🚞 Health System Department: Aliance Art 🗄 🧰 Menu System 🗄 🧰 iStaff View Only \*\* Al \* Building: Bidg 107 0-Bidg 123 Bidg 21 X \*\* All \*\* 🗟 🔄 iStaff Biographical Staff - Procedures Add/Modify Staff \*\* AI \*\* Reports - iStaff юь тур Maintenance - iStaff Custodail Principal X \*\* All \*\* iStaff Prof Dev iParent Sort By: Last Name, First Name 💌 🖲 🚞 Security System » SEARCH » CLEAR 🖲 🚞 System Configuration 🖲 🚞 iTeacher MPLOYEE CAREER DATA E View Only Access 🖲 Mobile\_Ipass KEY:NOT SAVED - USE POST HIGHLY QUALIFIED PROBLEM? FTE PROBLEM? E DOE ID Manager E Letters Check All Clear All » SUBMIT 🗄 🚞 Events Emp ID State Id (MEPID) Name Post WA06 District WA07 Job Classification WA08 Teacher/Paraprofe 🗄 🧰 User Fees Add Ne E Location Monitor 10003 50900293 Adams, Mary Delete WA3 Eunch System Post 🗄 🧰 Success Plans 01650050 ~ Core Subject: Secondary Level Classroom Teacher 🗉 🛄 Payroll 🗉 🧰 Development Clear WA? E 📄 Logout Post 01650000 Teache Not Applicable

👩 😜 Internet

👍 🔹 🔍 100% 🔹

#### Step 13: Go to EDIT EPIMS Work Assignments and post records

#### Step 14: Submit EPIMS Roster and Work Assignment File

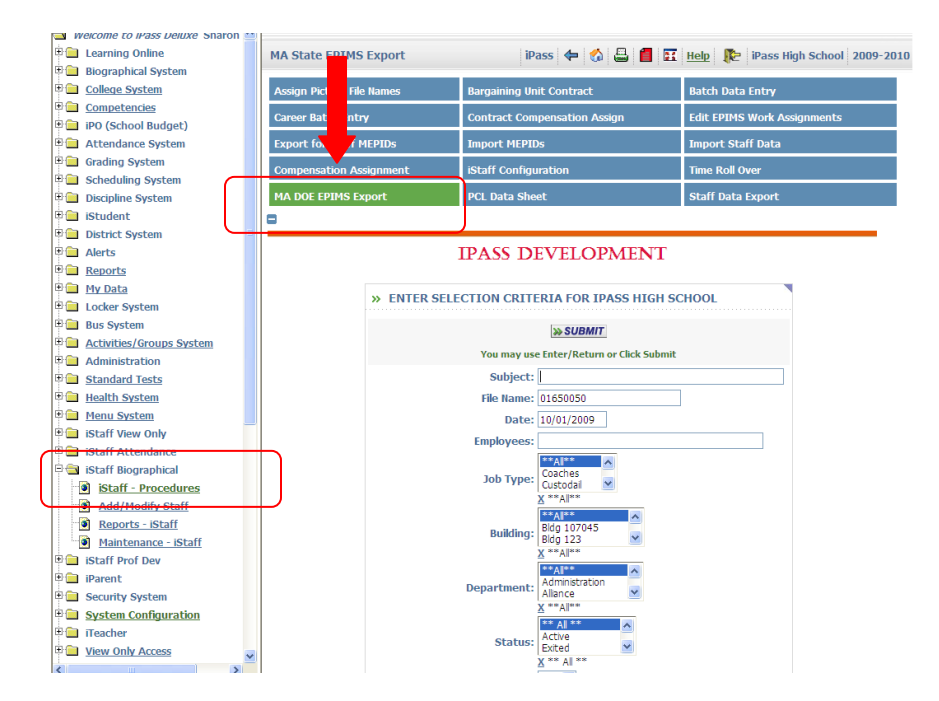

Go to my reports and right click on the file and save target as a text file. Do not open the file first.

#### Step 15: Set School Parameters <DOE ID Manager>MA DOE School Parameters>

Adjust the MA DOE School Parameter screen for each school. Set up Grades, Enrollment, Curriculum Levels, and select if you are using Alpha grades or not on this screen.

Set Grades: Align Course grades with SCS Exports

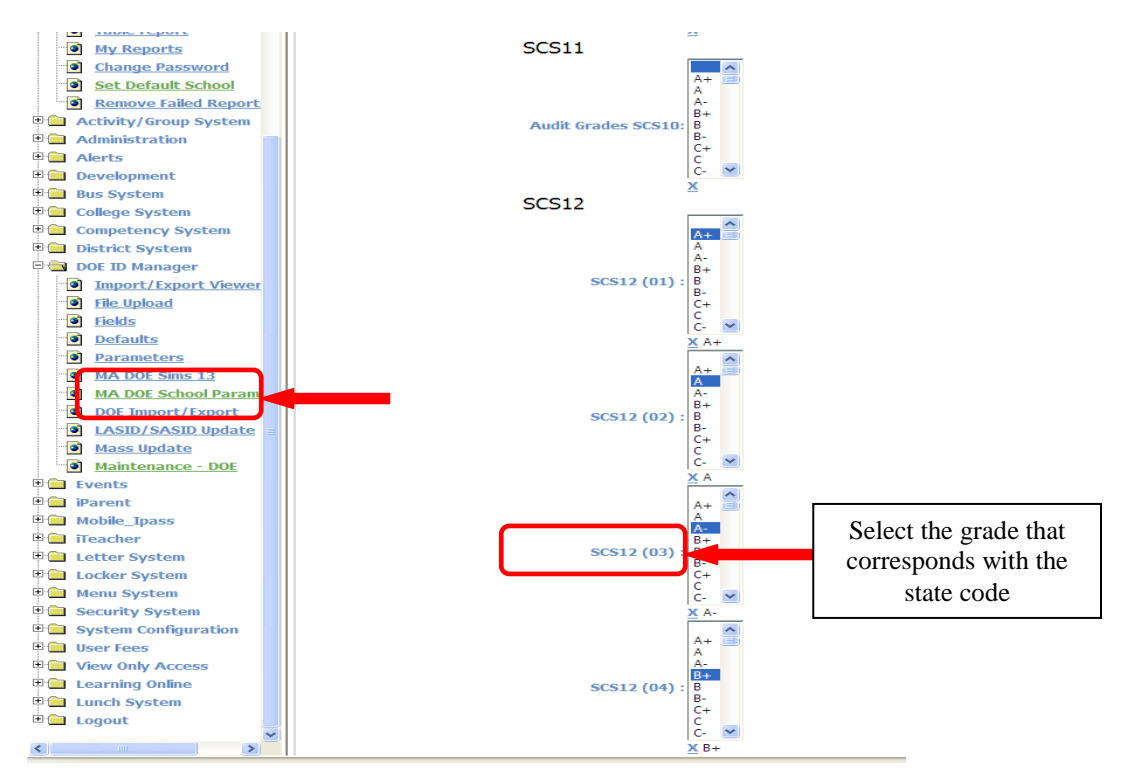

<u>Set Course Enrollment Status:</u> Withdrawn for grades that are W, WP and WF. Set Incomplete for grade that equals I. Set Medical or Excused for grades that equal EX, M, MED. *Please note:* If you do not have existing grades of W, WP and WF in your grades table, you must create them in <Grading System><Maintenance – Grading><Grades>. These grades will then have to be entered as a FINAL grade for students that have withdrawn from a course.

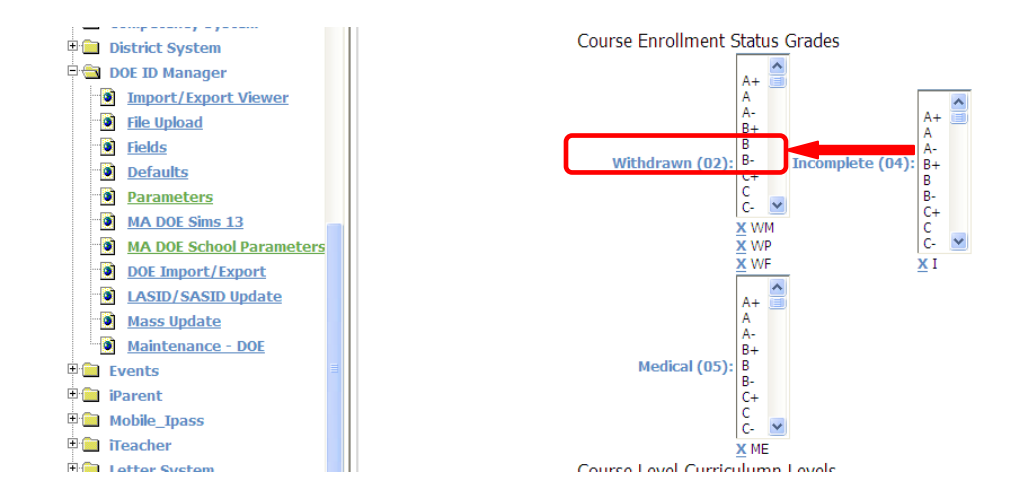

Set Curriculum Levels: Align your school's Curriculum levels with DESE codes for Basic, General, Advanced and Post-Secondary. Set Print Alpha Grades to Yes or No.

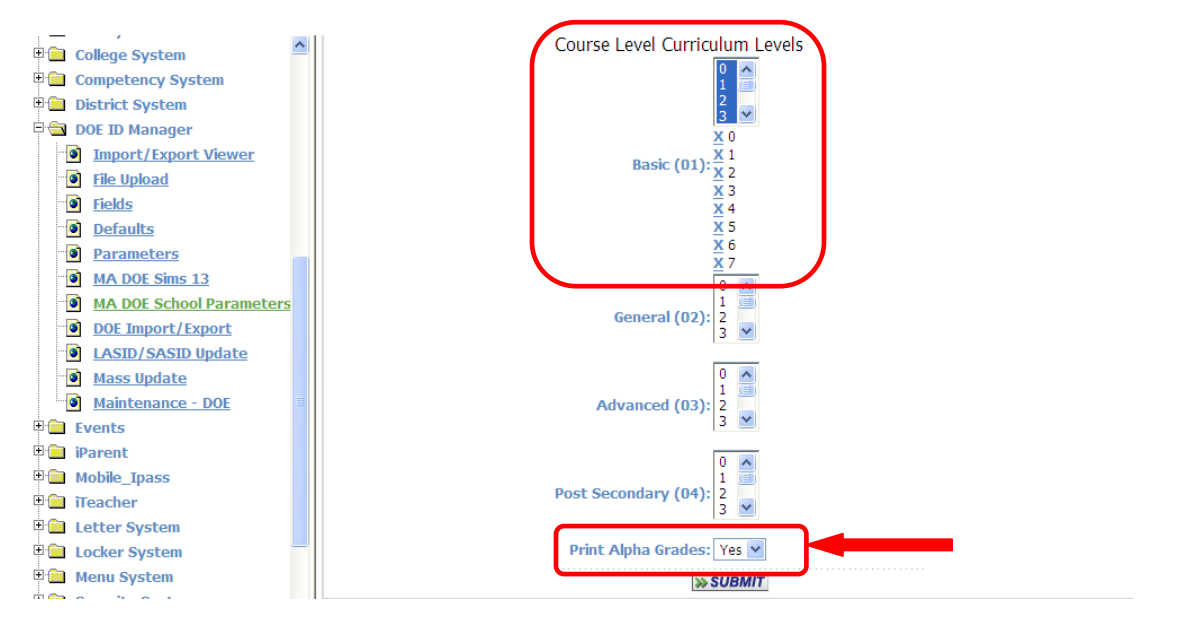

Click on **SUBMIT** to record your changes.

#### Step 16: Identify Courses that receive No Credit

#### <Scheduling System><Course Catalog><Course Details

Identify courses that receive no credit and set to **Print on Transcript>No** on the course details screen. This will generate a 9999 for the credits in the data file.

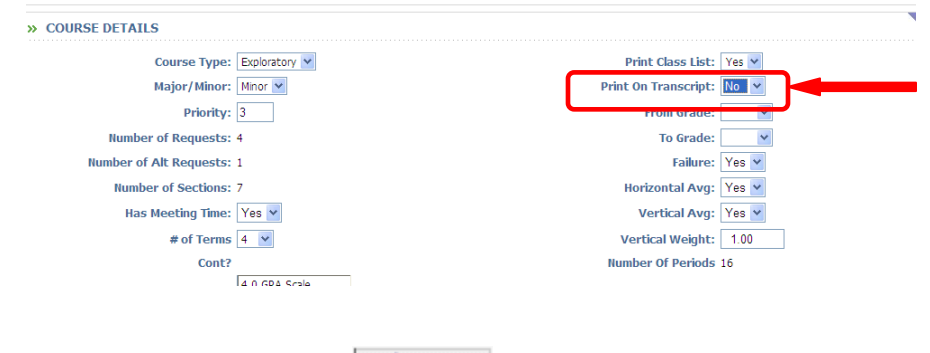

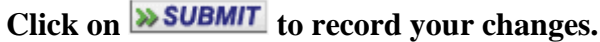

#### Step 17: Export and Submit DOE SIMS 52 File

Go to **<DOE ID Manager><Import/Export><Export 52 Elements>** Submit and validate your SIMS 52 file Go to my reports and right click on the file and save target as a text file. Do not open the file first.

#### Step 18: Export and Submit DOE SIMS 13 File

#### Go to<DOE ID Manager>< MA DOE SIMS13>

Export a MA DOE SIMS 13 file, setting the date to the current as of date.

Submit and validate the file.

Go to my reports and right click on the file and save target as a text file. Do not open the file first.

### **Part II DESE Changes**

SIMS 52

NO Changes to the SIMS 52 file

#### **DESE Changes for EPIMS Submissions**

IMG will handle potential multiple submissions based on the "as of" date entered, i.e. 10/01/2010, 03/01/2011, 07/01/2011.

#### **Roster Export**

No change for DESE needs.

#### Work Assignment Export

Need to report all courses that are currently scheduled and those that are already finished. Not future courses to be taught after the as of date.

#### Include Work Assignments for exited employees.

**Highly Qualified WA14 and Subject Matter Competency WA15** can now have a default value of SP or the data. SP will mean that the HQ data should be taken from the last export sent to the DESE

**FTE by term** will be collected instead of total FTE divided by courses taught This is different then what we do now.

We changed the program that assigns FTEs to work assignments. The program needs to look at the "as of" date, look at the school term dates and divide the total FTEs from the career records and evenly distribute them amongst the work assignments for the reporting period. FTEs assigned to courses that have ended need to keep the FTEs that were assigned to them and report those as well.

**Example -** Teacher has two careers .50 for each. Teacher had 2 Quarter 1 courses, 2 Quarter 2 courses and 2 full year courses.

#### **Export for Oct**

| Course 1   | Q1 | FTE = .25 |            |
|------------|----|-----------|------------|
| Course 2   | Q1 | FTE = .25 |            |
| Course 3 1 | FY | FTE = .25 |            |
| Course 4 1 | FY | FTE = .25 | Total 1.00 |

#### **Export for March**

| Course 1 | Q1 | FTE = .25 |                                                       |
|----------|----|-----------|-------------------------------------------------------|
| Course 2 | Q1 | FTE = .25 |                                                       |
|          |    |           | These are in the file with the .25 they were assigned |
| Course 3 | FY | FTE = .25 |                                                       |
| Course 4 | FY | FTE = .25 |                                                       |
| Course 5 | Q2 | FTE = .25 |                                                       |
| Course 6 | Q2 | FTE = .25 | These now will have to Total 1.00                     |

**>Course Term Code** field added to work assignment export in field number WA16. Acceptable codes are:

- (01) Full year
- (21) Sem 1
- (22) Sem 2
- (23) SEMX A combination of Sem 1 and Sem 2
- (31) Tri 1
- (32) Tri 2
- (33) Tri 3
- (34) TRIX a combination of either Tri1 and Tri 2 or Tri 2 and Tri 3
- (41) Q1
- (42) Q2
- (43) Q3
- (44) Q4

- (45) QTX a combination of any two or more quarters but no all four
- (51) QIN 1
- (52) QIN 2
- (53) QIN 3
- (54) QIN 4
- (55) QIN 5
- (56) QINX a combination of any two or more quinmesters but not all five
- (61) Mini 1
- (62) Mini 2
- (63) Mini 3
- (64) Mini 4
- (65) Mini 4
- (66) Mini 6
- (67) Mini 7
- (68) Mini 8
- (69) MINIX a combination of two or more Mini Terms but not all 8
- (70) Summer
- (80) Intersession

#### NEW SIMS Expansion file (SIMS 13) in iPass

This is a new file containing student course information. This will be collected in October, March and July each year.

Header: SCS, STUDENT\_COURSE\_DATA, districtcode

File format TXT or CSV commas no quotes

This will contain any student enrolled during the year (not the summer transfers and dropouts) with all current courses and coursers that ended using the "as of" date and the school term dates.

SCS01: LASID

SCS02: SASID

SCS03: School Number This is a combination of the district code and school code

#### SCS04: Course Code

This is the course ID number from your school course catalog.

SCS05: Subject Area Course Code (Same as EPIMS)

This is located in the course catalog and set on the Course detail screen.

#### SCS06: Class Section

Same as EPIMS Combo of Course – Section ID

#### SCS07: Course Term Code

Same as New field in EPIMS work Assignment. Acceptable codes are:

- (01) Full year
- (21) Sem 1
- (22) Sem 2
- (23) SEMX A combination of Sem 1 and Sem 2
- (31) Tri 1
- (32) Tri 2
- (33) Tri 3
- (34) TRIX a combination of either Tri1 and Tri 2 or Tri 2 and Tri 3
- (41) Q1
- (42) Q2
- (43) Q3
- (44) Q4
- (45) QTX a combination of any two or more quarters but no all four
- (51) QIN 1
- (52) QIN 2
- (53) QIN 3
- (54) QIN 4
- (55) QIN 5
- (56) QINX a combination of any two or more quinmesters but not all five
- (61) Mini 1
- (62) Mini 2
- (63) Mini 3
- (64) Mini 4
- (65) Mini 4
- (66) Mini 6
- (67) Mini 7
- (68) Mini 8
- (69) MINIX a combination of two or more Mini Terms but not all 8
- (70) Summer
- (80) Intersession

#### SCS08: Course Enrollment Status

Acceptable Codes are:

- (01) Enrolled (Student is in an active course)
- (02) Withdrawn (Student is withdrawn from district or from the course)
- (03) Completed (There is a final grade entered)
- (04) Incomplete (There is an incomplete grade entered in the final grade column)
- (05) Excused Medical (There is a Medical grade entered in the final grade column)

#### SCS09: Course Level

Uses linked Curriculum levels. Acceptable Codes are:

- (01) Basic
- (02) General
- (03) Advanced
- (04) Post Secondary

Course Curriculum levels in each school's course catalog have to be linked to Basic, General, Advanced and Post secondary using the MA DOE School Parameters screen.

#### SCS10: Course Credits Available (Attempted Credits)

For courses that have no credit value, the course must be set to Print on Transcript No in the course catalog which will export a 9999 code. Elementary Courses should be set to Print on Transcript No.

#### SCS11: Course Credits Earned (Earned Credits)

If the course is not worth credits then make sure the course is set to Print on Transcript No in the course catalog. iPass will then use a 9999 code. Elementary Courses should be set to Print on Transcript No.

#### SCS12: Course Letter Mark (Alpha Final Grade)

| Code | Value                                                                  |
|------|------------------------------------------------------------------------|
| 01   | A+                                                                     |
| 02   | A                                                                      |
| 03   | A-                                                                     |
| 04   | B+                                                                     |
| 05   | В                                                                      |
| 06   | B-                                                                     |
| 07   | C+                                                                     |
| 08   | C                                                                      |
| 09   | C-                                                                     |
| 10   | D+                                                                     |
| 11   | D                                                                      |
| 12   | D-                                                                     |
| 13   | F                                                                      |
| 14   | Pass                                                                   |
| 15   | Fail                                                                   |
| 16   | Failing (Very poor performance)                                        |
| 17   | Minimally Acceptable (Lowest passing grade)                            |
| 18   | Acceptable (Meets some of the basic standards for the course)          |
| 19   | Good (Meets standards for the assignment or course)                    |
| 20   | Outstanding (Meets the highest standards for the assignment or course) |
| 21   | Withdrawn                                                              |

| 22 | Withdrawn - Pass                             |
|----|----------------------------------------------|
| 23 | Withdrawn - Fail                             |
| 40 | Incomplete                                   |
| 50 | Excused                                      |
| 55 | Mark is not required                         |
| 66 | Ungraded Course                              |
| 77 | Audit                                        |
| 88 | Course In Progress                           |
| 99 | Numeric Mark (only) provided for this course |

Each school's grades must be linked to the DESE State codes on the MA DOE School Parameter screen.

If a course is being offered at the time of the collection, the Enrollment Status (SCS08) will be reported as "Enrolled" and the value for this element will be reported as code 88

If a letter mark is awarded for this course but will not be reported use 55.

If the course is not graded, the value for SCS12 should be reported as 66.

If this course was audited, value for SCS12 should be reported as 77.

If the course has been completed and only a numeric mark has been provided, then the value for SCS12 should be reported as 99

#### SCS13: Course Numeric Mark (Numeric Final Grade)

Values must indicate course mark on a 100-point (percentage) scale. Value may contain up to 2 decimal places.

If the enrollment status of the course is (W) withdrawn with no numeric grade provided, SCS13 should be reported as 21111.

If the enrollment status of the course is (WP) withdrawn with a passing grade provided, SCS13 should be reported as 22222.

If the enrollment status of the course is (WF) withdrawn with a failing grade provided, SCS13 should be reported as 23333.

If the enrollment status of the course is (I) incomplete with no numeric grade provided, SCS13 should be reported as 40000.

If the enrollment status of the course is (EX) excused with no numeric grade provided, SCS13 should be reported as 50000.

If a numeric mark is awarded for this course but it is not required that the mark be reported, SCS13 should be reported as 55555.

If the course is not graded, the value for SCS13 should be reported as 66666.

If this course was audited, value for SCS13 should be reported as 77777.

If a numeric mark will be provided when the course is completed however the course is being offered at the time of the collection, the value for this element will be reported as 88888.

If the course has been completed and only an Alpha mark has been provided, then the value for SCS13 should be reported as 99999.